## **Holyoke Community College**

## **Dual Enrollment Steps to Apply and Enroll at HCC**

1. Start by creating an account at www.hcc.edu/apply.

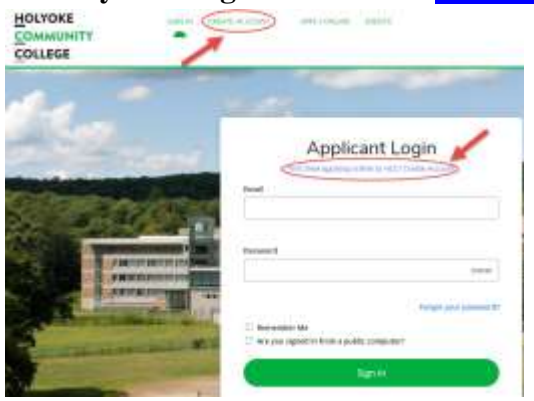

My Applications

2. Under "What are your Academic Plans?" in the create an account page select the following below.

| What are your Academic Plans?                 |                                             |
|-----------------------------------------------|---------------------------------------------|
| Anticipated Entry Term *                      | Academic Program of Interest: *             |
| Fall 2021                                     | Not Seeking a Degree/Certificate at HCC 🔹   |
| What will you be entering HCC as?*            | Are you applying for a Student Visa (I-20)? |
| High school student taking classes at HCC 🔶 🗸 | 🔵 Yes 🔵 No                                  |

3. Click on Create a New Application and select Start a new Dual Enrollment Application!

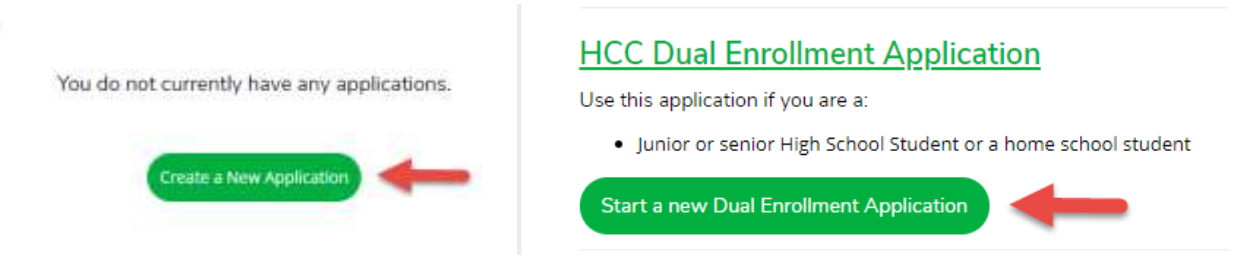

All your information from your create account form will be pre-populated on your application. Complete and submit your application in one session or return to <u>www.hcc.edu/apply</u> and complete later.

4. Check "My Application" for Supplemental Items to see if you need to submit any documents prior to being accepted to HCC.

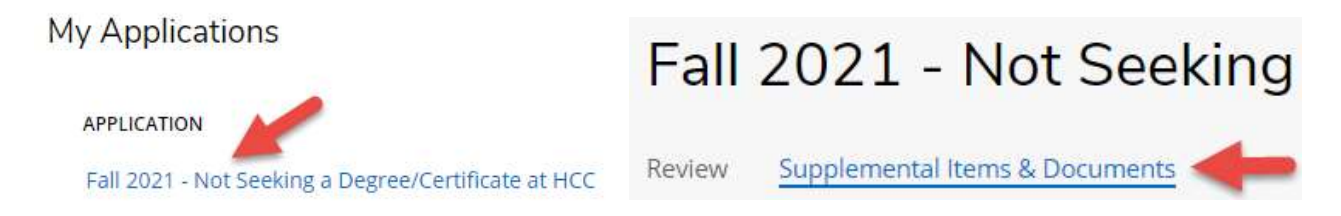

 <u>Take the College Placement Test (CPT)</u>. Holyoke Community College uses the College Board Accuplacer test as the College Placement Test. Go to <u>https://accuplacer.collegeboard.org/students</u> for practice tests and study guides.

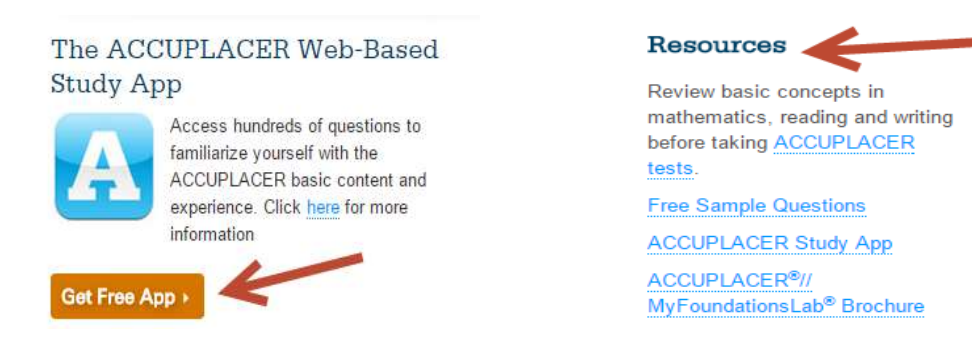

If you previously completed a college level English and/or Math course you may not have to take the CPT. Submit your college transcripts for verification.